## **Exportar a Excel**

Para exportar el listado de facturas a Excel: Vamos a Administrativo: Facturas. Filtramos los registros que queremos emitir (por ejemplo facturas con fecha de emisión entre el 01/01/2018 y el 31/01/2018) En el botón Imprimir escogemos la opción Exportar. Con esto se nos generará un fichero excel con todas las columnas que salen en el listado.